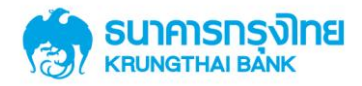

# GFMIS on KTB Corporate Online

คู่มือการสมัครใช้บริการ สำหรับลูกค้า (Customer) Manual Version 2.1

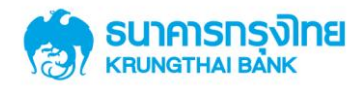

# สารบัญ

| การสมัครใช้บริการ GFMIS Package                                        | 3  |
|------------------------------------------------------------------------|----|
| ขั้นตอนการกรอกใบสมัครใช้บริการฯ                                        | 4  |
| ขั้นตอนการกรอกข้อมูล Excel File สมัครใช้บริการฯ                        | .8 |
| การเข้าใช้งาน                                                          | .9 |
| การเข้าใช้งานของ Company Admin                                         | 9  |
| การเข้าใช้งานของ User Role: Single /Company Maker / Company Authorizer | 9  |
| คำถามที่ถามบ่อย                                                        |    |

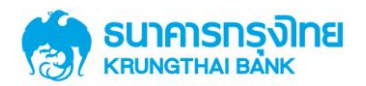

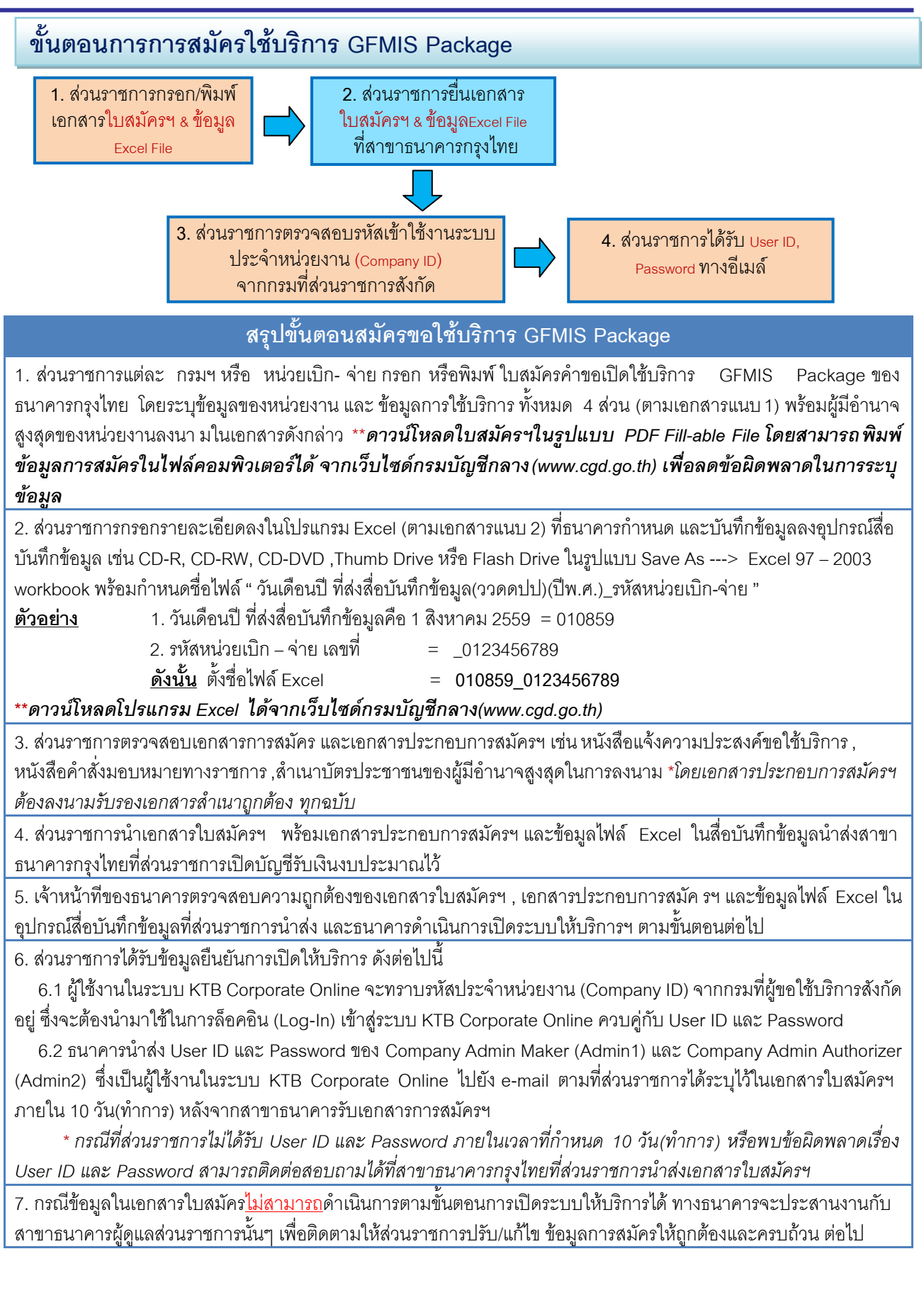

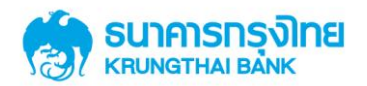

# ขั้นตอนการกรอกใบสมัครขอเปิดใช้บริการ GFMIS Package

1. หน่วยงาน(ส่วนราชการหน่วยเบิก-จ่าย) กรอกใบคำขอสมัครใช้บริการ KTB Corporate Online สำหรับกลุ่ม ภาครัฐ

# รายละเอียดผู้ขอใช้บริการ

ตัวอย่าง (เอกสารแนบ1)

| รมาคารกรุงโทย         ใน           หยบพฐาหม่ ยมพห         ใน                                                                                                    | เสมัครขอใช้บริการ KTB Corporate Online สำหรับกลุ่มภาครัฐ<br><u>20160701V01</u> |
|----------------------------------------------------------------------------------------------------|--------------------------------------------------------------------------------|
| เรียน บมจ.ธนาคารกรุงไทย วัน                                                                                                    | 1 เดือน <u>กรกฎาคม</u> พ.ศ. 2559                                               |
| ข้าพเจ้า หน่วยงาน ภาษาไทย (TH). สำนักงานเลขานการกรม<br>ภาษาอังกฤษ (EN). Secretariat of the Department                                                                                                    |                                                                                |
| สังกัดกรมบัญชีกลาง กระทรวงการคลังเลขประจำ                                                                                                    | าตัวผู้เสียภาษี* 1234567891011                                                 |
| ข้อมูลผู้ติดต่อธนาคาร ชื่อ-สกุล* นางสาวพอใจ คิดดี<br>โทรสาร* 02-2229999 EMAIL* PORJAI@CGD.GO.TH                                                                                                    | โทรศัพท์•02-1277000.ต่อ 1234 หรือ081-222-8888                                  |
| ที่อยู่หน่วยงาน*กระทรวงการคลัง ถนนพระราม 6                                                                                                    |                                                                                |
| ตำบล/ <u>เขตพญาไท</u> จังหวัด*จังหวัด*                                                                                                    | .กรุงเทพฯรหัสไปรษณีย์10400                                                     |
| โดย <u>นาย</u> /นาง/นางสาวทดสอบ ใจดี                                                                                                    | <b>ผู้มีอำนาจกระทำการแทน</b> มีความประสงค์                                     |
| ี่ ฬมัครขอใช้บริการ GFMIS Package<br>ประกอบด้วยบริการ GFMIS, Account Information, Download e-Statement & Excel e-Statement, Pay Bills, Fund<br>Transfer to Own Account, Bulk Payment, Upload, Download, Receivable(ถ้ามี) | Company ID – GMIS                                                              |
| เอกสารประกอบการสมัครขอใช้บริการ                                                                                                    |                                                                                |
| ่ 1 สำเนาหนังสือคำสังมอบหมายทางราชการ                                                                                                    |                                                                                |
| 🗹 สำเนาบัตรประจำตัวประชาชน หรือบัตรราชการ หรือบัตรพนักงานรัฐวิสาหกิจ หรือหนังสือเดินทาง                                                                                                    |                                                                                |
| 🗹 หนังสือแจ้งความประสงค์ขอใช้บริการ                                                                                                    |                                                                                |

- ≻ โดยในส่วนการกรอกข้อมูลรายละเอียดผู้ขอใช้บริการระบุข้อมูล ดังนี้
  - ข้อมูลพื้นฐานของผู้ขอใช้บริการ
  - ข้อมูลบุคคลสำหรับติดต่อกับธนาคาร
  - ประเภทเอกสารประกอบการสมัครขอใช้บริการที่ต้องนำส่ง

#### ส่วนที่1 รายละเอียดผู้ดูแลระบบ (Company Admin)

ส่วนที่ 1 รายละเอียดผู้ดูแลระบบ (Company Admin) \*\*\*ธนาคารทำการจัดส่ง Password ผ่านทาง Email Address ของ Company Admin ที่ระบุ

| Company Role  | User ID | * ต้องระบุ ชื่อ-สกุล / เลขประจำตัวประชาชน / โทรศัพท์มือถือ / EMAIL เสมอ                        |
|---------------|---------|------------------------------------------------------------------------------------------------|
| Company Admin | admin1  | ชื่ <sub>อ-สกุล</sub> ∗ นางสาวสมใจ สุขศรี                                                      |
| Maker         |         | เลขประจำตัวประชาชน* <u>1100800459484</u> โทรศัพท์มือถือ* <u>081-666-5252</u>                   |
|               |         | EMAIL* SOMJAI@CGD.go.th                                                                        |
| Company Admin | admin2  | ชื่ <sub>อ-สกุล</sub> ∗ นางสาวฟ้าใส ใจสะอาด                                                    |
| Authorizer    |         | เลขประจำตัวประชาชน* 1100800525333 [ทรศัพท์มือถือ* 089-999-1414<br>EMAIL* FAHSAI@mail.rid.go.th |

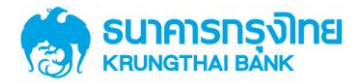

โดยในส่วนที่ 1 - ระบุรายละเอียดของ Admin 1 (ผู้สร้างผู้ใช้งาน (User)ในระบบและกำหนดสิทธิ์ในการใช้งาน Function ต่างๆโดย - Company Admin Maker) และ Admin2 (ผู้ตรวจสอบความถูกต้องและอนุมัติรายการที่ Admin1 ส่งเข้ามาโดย Admin2 มีสิทธิ์ที่จะอนุมัติ (Approve) รายการ หรือ แก้ไข (Reject) รายการหากมีการแก้ไขรายการต้องระบุ เหตุผลเพื่อส่งกลับไปให้ Admin 1แก้ไขอีกครั้ง พร้อมทั้งยังสามารถล็อค หรือปลดล็อครหัสผ่าน ผู้ใช้งานในระบบ หรือ ออก รหัสผ่านใหม่ ของ User ผู้ใช้งานในระบบได้ด้วย – Company Admin Authorizer) ได้แก่

- ชื่อ-นามสกุล (ข้อมูลบังคับ)
- เลขประจำตัวประชาชน 13 หลัก (ข้อมูลบังคับ)
- หมายเลขโทรศัพท์มือถือ (ข้อมูลบังคับ)
- Email สำหรับแจ้ง Password เข้าระบบงาน (ข้อมูลบังคับ)

#### ส่วนที่2 รายละเอียดบัญชีของผู้ขอใช้บริการ

| ส่วนที่ 2 | รายละเอียดบัญชีผู้ขอใช้บริการ       |                                                                           |                                                    |
|-----------|-------------------------------------|---------------------------------------------------------------------------|----------------------------------------------------|
| รายละเอี  | ียดบัญชีตนเอง สำหรับการเรียกดู Acco | ount Info Inquiry / Statement / Pay Bill / Fund Transfer to Own Account ( | บัญชีแรกจะถูกกำหนดเป็น Primary Account)            |
| ลำดับ     | หมายเลขบัญชี                        | ชื่อบัญชี                                                                 | ตัวอย่างลายมือชื่อผู้สั่งจ่าย                      |
| 1         | 068-0-51111-1                       | กองคลัง กรมบัญชีกลาง                                                      |                                                    |
| 2         | 068-0-51111-2                       | กองคลัง กรมบัญชีกลาง                                                      | ทดสอบ คิดดี<br>สมคิด พิทิตใจ                       |
| 3         | 068-0-51111-3                       | กองคลัง กรมบัญชีกลาง                                                      | ธรรมะ ดีเลิศ                                       |
| 4         | 068-0-51111-4                       | กองคลัง กรมบัญชีกลาง                                                      |                                                    |
| 5         | 068-0-22222-3                       | กองคลังเพื่อจ่ายเงินสวัสดิการ กรมบัญชีกลาง                                |                                                    |
| 6         | 068-0-33333-4                       | กองคลังเพื่อจ่ายเงินค่าดอบแทน กรมบัญชีกลาง                                | 1. ลงนามลายมือชื่อของ<br>อออเมืออออน/สั่นว่อยู่โอะ |

โดยในส่วนที่ 2 – ระบุรายละเอียดบัญชีของหน่วยงานตนเอง ที่ต้องการเพิ่มในระบบ เพื่อใช้งานบริการต่างๆ
 (บัญชีลำดับที่ 1 จะถูกกำหนดเป็นบัญชีหลัก – Primary Account)

- ระบุหมายเลขบัญชี 10 หลัก (ข้อมูลบังคับ)
- ระบุชื่อบัญชี (ข้อมูลบังคับ)
- ดงลายมือชื่อผู้มีอำนาจในการเบิกถอน/สั่งจ่าย/โอนเงิน (ข้อมูลบังคับ)

#### ้ส่วนที่3 รายละเอียดข้อมูลบัญชีนำเงินส่งคลัง GFMIS ผ่านระบบ KTB Corporate Online

ส่วนที่ 3 รายละเอียดข้อมูลบัญชีนำส่ง GFMIS ผ่านระบบ KTB Corporate Online

| รหัสเงินฝากคลังจังหวัด (Company Code) – รหัสศูนย์ต้นทุน | 1) | G <u>9</u> <u>0</u> <u>0</u> <u>1</u> <u>-</u> <u>0</u> <u>1</u> <u>2</u> <u>3</u> <u>4</u> <u>5</u> <u>6</u> <u>7</u> <u>8</u> <u>9</u>                                                                                              |
|---------------------------------------------------------|----|----------------------------------------------------------------------------------------------------|
|                                                         | 2) | G <u>9</u> <u>0</u> <u>0</u> <u>1</u> <u>-</u> <u>0</u> <u>1</u> <u>2</u> <u>3</u> <u>4</u> <u>5</u> <u>6</u> <u>7</u> <u>9</u> <u>9</u>                                                                                              |
|                                                         | 3) | G <u>9</u> <u>0</u> <u>0</u> <u>1</u> <u>-0</u> <u>1</u> <u>2</u> <u>3</u> <u>4</u> <u>5</u> <u>6</u> <u>5</u> <u>8</u> <u>9</u>                                                                                                    |
|                                                         | 4) | $G \underline{9} \ \underline{0} \ \underline{0} \ \underline{1} \ - \ \underline{0} \ \underline{1} \ \underline{2} \ \underline{3} \ \underline{4} \ \underline{5} \ \underline{6} \ \underline{7} \ \underline{0} \ \underline{0}$ |
|                                                         | 5) | G                                                                                                    |
|                                                         | 6) | G                                                                                                    |

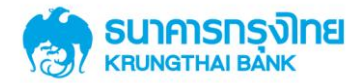

โดยในส่วนที่ 3 – ระบุรายละเอียดรหัสเงินฝากคลังจังหวัด และศูนย์ต้นทุนที่ต้องการนำส่ง GFMIS (สามารถทำ รายการนำส่งได้เฉพาะคู่ บัญชีที่ระบุในใบคำขอนี้เท่านั้น กรณีไม่ได้ระบุ จะไม่สามารถทำรายการได้ และจะต้องติดต่อ ธนาคารเพื่อเปลี่ยนแปลงแก้ไขข้อมูลการสมัครใช้บริการ)

- ระบุรหัสเงินฝากจังหวัด 5 หลัก + ตามด้วยรหัสศูนย์ต้นทุน 10 หลัก คู่ที่ 1
- ระบุรหัสเงินฝากจังหวัด 5 หลัก + ตามด้วยรหัสศูนย์ต้นทุน 10 หลัก คู่ที่ 2-6 (ถ้ามี)

#### ีส่วนที่4 รายละเอียดข้อมูลบริการ ด้านการโอนเงิน Bulk

|       | 9             |                                            |
|-------|---------------|--------------------------------------------|
| ลำดับ | หมายเลขบัญชี  | ชื่อบัญชี                                  |
| 1     | 068-0-22222-3 | กองคลังเพื่อจ่ายเงินสวัสดิการ กรมบัญชีกลาง |
| 2     | 068-0-33333-4 | กองคลังเพื่อจ่ายเงินค่าตอบแทน กรมบัญชีกลาง |
| 3     |               |                                            |
| 4     |               |                                            |
| 5     |               |                                            |
| 6     |               |                                            |

ส่วนที่ 4 รายละเอียดข้อมูลบริการ ด้านการโอนเงิน Bulk Payment (KTB iPay Standard, KTB iPay Direct Credit)

รายละเอียดข้อมูลผู้รับภาระค่าธรรมเนียมบริการ ด้านการโอนเงิน Bulk Payment

4.1 กรมบัญชีกลางรับภาระ 🗹 KTB iPay Standard (จำนวนเงินไม่เกิน 2,000,000 บาท ต่อรายการเท่านั้น) 🗹 KTB iPay Direct Credit

4.2 ผู้รับโอน(คู่สัญญา หรือคู่ค้า) ของส่วนราชการรับภาระ 🗹 KTB iPay Standard 🛛 KTB iPay Direct Credit

\*\*\*แจ้งผลการทำรายการสำหรับผู้รับโอน/คู่ด้าผ่านทาง SMS และ e-Mail ที่ระบุในข้อมูลการโอนเงินที่จัดส่งในแต่ละคราว

\*\*\*อัตราค่าธรรมเนียมสำหรับบริการ KTB Corporate Online สำหรับกลุ่มภาครัฐ เป็นไปตามข้อตกลงระหว่างธนาคารกับกระทรวงการคลัง

โดยในส่วนที่ 4 – ระบุรายละเอียดบัญชีของหน่วยงานตนเองเฉพาะบัญชีที่ต้องการใช้ทำธุรกรรมด้านการโอน เงิน (บัญชีที่ระบุในส่วนที่ 4 นี้ จะต้องระบุในส่วนที่ 2 ด้วย)

- ระบุหมายเลขบัญชี 10 หลัก (ข้อมูลบังคับ)
- ระบุชื่อบัญชี (ข้อมูลบังคับ)

#### หน่วยงาน ตรวจสอบรับรองข้ อมูลในเอกสารใบสมัครคำขอเปิดใช้บริการ ฯ และข้อตกลงการใช้บริการ KTB Corporate Online สำหรับกลุ่มภาครัฐ พร้อมลงนามโดยผู้มีอำนาจสูงสุดของหน่วยงาน หรือผู้รับมอบอำนาจ

่ ชี้ รำพเจ้าขอบัรองว่า ร้อมูลและรายละเรียดที่ให้เป็นไปสมัคชอบันนี้ถูกต้องและเป็นความจังทุกประกาช และร้าพเจ้าได้อ่านและรับหลาบ ร้อดกลงการไร้บริกาช KTB Corporate Online ลำหรับกลุ่มภาครัฐ ซึ่งต่อไปนี้จะเรียกว่า "ร้อดกลงการได้มีหาก" เป็นที่เร้าใจ และตกลงอินออมปฏิบัติตามร้อดกลงการไร้ภารไร้มหิกรแบบท้ายใบสมัครอบันนี้ ซึ่งก็อเป็นส่วน หนึ่งของใบสมัครอบันนี้ด้วย ตลอดจนปฏิบัติตามคู่มือและเอกสารอธิบายวิธีการไข้บริการของขนาดาช และตกลงปฏิบัติตามร้อยกลงการได้มาร้อนไปการไข้มหิกร คู่มือ และเอกสารอธิบาย วิธีได้บริการที่จะได้กำหนดเพิ่มเติมแก้ไข หรือเปลี่ยนแปลงไดๆ ในธนาดตามตารได้มีประกาศเป็นการทั่วไปใน Internet บน Website คือ <u>http://www.ktb.co.th</u> หรือโดยวิธีการอื่น ใดที่ธนาดาชจะกำหนด

#### <u>ข้อตกลงการใช้บริการ KTB Corporate Online สำหรับกลุ่มภาครัฐ</u>

KTB Corporate Online ซึ่งต่อไปนี้เรียกว่า "ระบบงาน" หมายถึง บริการที่ บมจ. ธนาคารกรุงไทย ซึ่งต่อไปนี้เรียกว่า "ธุ้นาคาร" อำนายความ สะดวกให้แก่ลูกค้า ซึ่งต่อไปนี้เรียกว่า "ผู้ขอใช้บริการ" ให้สามารถใช้บริการของธนาคารในรูปแบบธุรกรรมการให้บริการการเงินทางอิเล็กทรอนิกส์ต่างๆ / รับ/ ส่งข้อมูล ด้วยตนเองผ่านระบบงาน ซึ่งประกอบด้วยบริการ "ได้แก่ บริการขึ้นฐาน บริการข้อมูลการวันชำระ บริการด้านการโอนเงิน บริการด้านตรี รวมถึงบริการ และ/หรือธรรมการให้บริการกรกเงินทางอิเล็กทรอนิกส์โดฯ ที่หนาคารได้จัดให้มีผ่านระบบงานทั้งที่หมาคารได้เกินตรีนใน และ/หรือที่จะมีขึ้นต่อไปในภายหน้าทุกประการ โดยผู้ขอใช้บริการตกลงยินขอมมูกพันและปฏิบัติตามขั้นตอนและเงินข้างกราร 1. ในข้อตกลงฉบันนี้ คำว่าไปภูชีเงินฝาก" หมายถึง ปัญชีเงินฝากออมทร์พย์และ/หรือปัญชีเงินฝากกระแสราขวันและ/หรือปัญชีอินใดที่ผู้ขอ ใช้บริการน้อยไปขณายหน

- เบอาการอยู่กอน พ.ศ. 2. การใช้หลัสหน่วยงาน (Company ID) รหัสประจำตัวผู้ใช้งาน (User ID) และรหัสสับประจำตัว (User Password) 2.1 เมื่อผู้ขอใช้บริการใด้รับอนุมัติให้ใช้บริการแล้ว ธนาคารจะมอบชุดรหัสสำหรับใช้บริการให้แก่ผู้ขอใช้บริการ ซึ่งประกอบด้วย รหัส หน่วยงาน (Company ID) รหัสประจำตัวผู้ใช้งาน (User ID) และ รหัสลับประจำตัว (User Password) ให้แก่ผู้ขอใช้บริการ ซึ่งผู้ขอ ใช้บริการดดลงจะเก็บรักษาไว้ในที่มันดงปลอดกัย และก็อเป็นดวมเล้มแลงพรด้วยองผู้ขอใช้บริการท่านั้น
  - 2.2 ในการใช้บริการต่าง ผ่านระบบงานทุกครั้ง ผู้ขอใช้บริการจะต้องใส่หลังหน่วยงาน (Company ID) รหัสประจำตัวผู้ใช้งาน (User ID) และรหัสลับประจำตัว (User Password) ให้ถูกต้อง หากผู้ขอใช้บริการใส่รหัสหน่วยงาน (Company ID) รหัสประจำตัวผู้ใช้งาน (User ID) และ รหัสลับประจำตัว (User Password) ให้ถูกต้อง หากผู้ขอใช้บริการใส่รหัสหน่วยงาน (Company ID) รหัสประจำตัวผู้ใช้งาน (User ID) และ รหัสลับประจำตัว (User Password) ให้ถูกต้องเกินกว่าจำนวนครั้งที่กำหนด ระบบงานจะระงับการให้บริการชั่วคราว โดยอัตโนมัติ โดยผู้ขอใช้บริการจะต้องมาติดต่อที่สาขาของธนาคารหรือช่องหางอื่นๆ ตามที่ธนาคารกำหนดด้วยตนเอง เพื่อยกเลิก การระงับการใช้บริการชั่วคราว
  - 2.3 ในกรณีที่ผู้ขอใช้บริการสืมรหัสหน่วยงาน (Company ID) และ/หรือรหัสประจำดัวผู้ใช้งาน (User ID) และ/หรือรหัสสับประจำดัว (User Password) ผู้ขอใช้บริการสามารถยื่นแอกสารขอออกรหัสหน่วยงาน (Company ID) และ/หรือรหัสประจำดัวผู้ใช้งาน (User ID) และ/หรือรหัสลับประจำดัว (User Password) ด้วยตนเองผ่านสาขาที่สมัตรใช้บริการ หรือผ่านช่องทางอื่นๆ ตามที่ธนาคาร กำหนด
  - 2.4 ผู้ออโซบริการสามารถระงับรหัสหน่วยงาน (Company ID) รหัสประจำตัวผู้ใช้งาน (User ID) และรหัสลับประจำตัว (User Password) โดยแจ้งธนาคารเป็นลายลักษณ์อักษรที่สาขาของธนาคาร และธนาคารจะดำเนินการตรวลสอบและระงับให้ภายหลังจาก ที่ธนาคารได้รับแจ้งการระงับจากผู้ขอใช้บริการแล้ว ทั้งนี้ การระงับจะมีผลสมบูรณ์เมื่อระบบงานยืนมีนการระงับ และธนาคารไม่ต้อง รับผิดซอบในดวามเสียหายใดๆ ที่โก่อขึ้นก่อนการระงับดังกล่าวมีผลสมบรณ์ หากผ้ออใชบริการมีคามประสงค์จะยกเลิกการระงับ

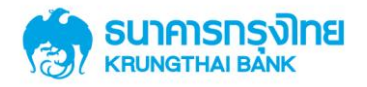

ขอใช้บริการได้อ่านและเข้าใจข้อกำหนดและเงื่อนไขในข้อตกลงฉบับนี้โดยตลอดแล้ว จึงได้ลงลายมือชื่อและประทับตราสำคัญ (กำ มี) ไว้เป็นหลักฐาน

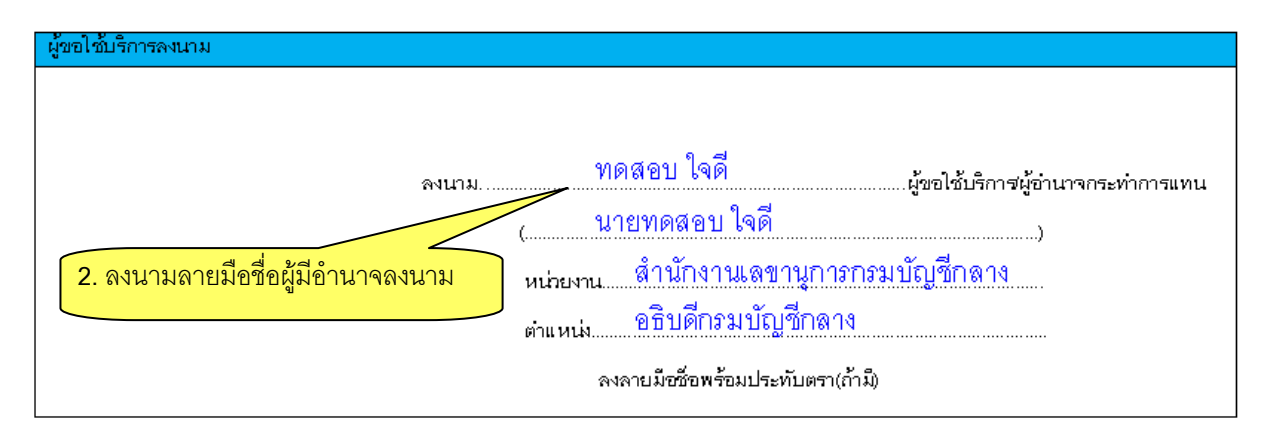

#### 3. หน่วยงานจัดเตรียมเอกสารประกอบการสมัครขอใช้บริการ ได้แก่

- สำเนาหนังสือคำสั่งมอบหมายทางราชการ
- ▶ สำเนาบัตรประจำตัวประชาชน หรือบัตรราชการ หรือบัตรพนักงานรัฐวิสาหกิจ หรือหนังสือเดินทาง
- > หนังสือแจ้งความประสงค์ขอใช้บริการ

4. หน่วยงานกรอกข้อมูลสมัครใช้บริการลงในไฟล์ Excel ทุกช่อง (เอกสารแนบ 2) พร้อมบันทึกลง อุปกรณ์สื่อ บันทึกข้อมูล CD-R, CD-RW, CD-DVD ,Thumb Drive หรือ Flash Drive เพื่อนำส่งธนาคาร

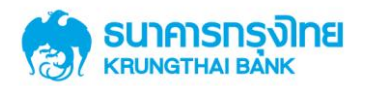

# ขั้นตอนการกรอกข้อมูล Excel File (Excel File ดาวน์โหลดได้จากเว็บไซด์กรมบัญชีกลาง www.cgd.go.th)

#### 1. ข้อมูลจาก รายละเอียดผู้ขอใช้บริการ

# ตัวอย่าง (เอกสารแนบ2)

| ข้อมูลที่ต้องกรอก                       | คำอธิบาย                                                                                                    | ตัวอย่างการกรอก       |
|-----------------------------------------|----------------------------------------------------------------------------------------------------|-----------------------|
| หมายเลขบัญชีหลัก (Primary Account)      | กรอกเป็นตัวเลขเท่านั้น ให้ครบ 10 หลัก โดยไม่ต้องเว้นวรรค หรือมีขีดกลาง                                                      | 0006154298            |
| ประเภทบัญชีหลัก (ออมทรัพย์/กระแสรายวัน) | ถ้าเป็นบัญชีออมทรัพย์กรอก SA ถ้าเป็นบัญชีกระแสรายวันกรอก CA                                                                 | SA                    |
| หมายเลขผู้เสี่ยภาษี (TAX ID)            | กรอกเป็นตัวเลขเท่านั้น ให้ครบ 13 หลัก โดยไม่ต้องเว้นวรรค หรือมีขีดกลาง                                                      | 0105550113634         |
| ชื่อ-นามสกุลผู้ติดต่อ                   | กรอกชื่อ-นามสกุล ชื่อผู้ที่ติดต่อได้                                                                                        | นายณเดชน์ คูกิมิยะ    |
| เบอร์โทรศัพท์ผู้ติดต่อ                  | กรอกเบอร์โทรศัพท์ 1 หมายเลขเท่านั้น โดยกรอกเป็นตัวเลขเท่านั้น ไม่ต้องเว้นวรรค หรือมีขีดกลาง                                 | 021111111             |
| เบอร์โทรสารผู้ติดต่อ (Fax No.)          | กรอกเบอร์ Fax 1 หมายเลขเท่านั้น โดยกรอกเป็นตัวเลขเท่านั้น ไม่ต้องเว้นวรรค หรือมีขีดกลาง <i>("กรณีไม่มีเบอร์ Fax ให้กรอก</i> | 021111111             |
|                                         | เบอร์โทรศัพท์เช่นเดียวกับด้านบน)                                                                                            |                       |
| อีเมล์ผู้ติดต่อ                         | กรอกอีเมล์ผู้ติดต่อ 1 อีเมล์เท่านั้น                                                                                        | abc1.center@ktb.co.th |

# 2. ข้อมูลจาก ส่วนที่1 รายละเอียดผู้ดูแลระบบ

| ข้อมูลที่ต้องกรอก                 | คำอธิบาย                                                                                                    | ตัวอย่างการกรอก           |
|-----------------------------------|----------------------------------------------------------------------------------------------------|---------------------------|
| รหัสบัตรประชาชน Admin1            | กรอกเป็นตัวเลขเท่านั้น ให้ครบ 13 หลัก โดยไม่ต้องเว้นวรรค หรือมีขีดกลาง                                            | 1101400033759             |
| ชื่อ-นามสกุล Admin1               | กรอกชื่อ-นามสกุล Admin1                                                                                           | นางสาวอุรัสยา เสปอร์บันด์ |
| e-Mail Admin1                     | กรอกอีเมล์ Admin1 (*กรุณาอย่าระบุอีเมล์กลางหน่วยงาน เนื่องจากธนาคารจะจัดส่ง Password ในการเข้าใช้งานผ่านทางอีเมล์ | aaa.admin@ktb.co.th       |
| เบอร์โทรศัพท์มือถือ Mobile Admin1 | กรอกเบอร์โทรศัพท์มือถือ 1 หมายเลขเท่านั้น                                                                         | 0891231000                |
| รหัสบัตรประชาชน Admin2            | กรอกเป็นตัวเลขเท่านั้น ให้ครบ 13 หลัก                                                                             | 1101400037000             |
| ชื่อ-นามสกุล Admin2               | กรอกชื่อ-นามสกุล Admin2                                                                                           | นายเจษฎาภรณ์ ผลดี         |
| e-Mail Admin2                     | กรอกขึ้มส์ Admin2                                                                                                 | bbb.admin@ktb.co.th       |
| เบอร์โทรศัพท์มือถือ Mobile Admin2 | กรอกเบอร์โทรศัพท์มือถือ 1 หมายเลขเท่านั้น                                                                         | 0897001000                |

# ข้อมูลจาก ส่วนที่2 รายละเอียดบัญชีผู้ขอใช้บริการ

| ข้อมูลที่ต้องกรอก                       | คำอธิบาย                                                                  | ตัวอย่างการกรอก |
|-----------------------------------------|---------------------------------------------------------------------------|-----------------|
| หมายเลขบัญชีหน่วยงาน ลำดับที่ 1         | ระบุบัญชีหน่วยงานตนเองที่ต้องการ เพิ่มเข้าสู่ระบบ ตามจำนวนบัญชีที่ต้องการ | 0006154271      |
| หมายเลขบัญชีหน่วยงาน ลำดับที่ 2 (ถ้ำมี) | (ถ้ามี ถ้าไม่มีเว้นว่างไว้)                                               | 0006154298      |
| หมายเลขบัญชีหน่วยงาน ลำดับที่ 3 (ถ้ามี) | (ถ้ามี ถ้าไม่มีเว้นว่างไว้)                                               |                 |
| หมายเลขบัญชีหน่วยงาน ลำดับที่ 4 (ถ้ามี) | (ถ้ามี ถ้าไม่มีเว้นว่างไว้)                                               |                 |
| หมายเลขบัญชีหน่วยงาน ลำดับที่ 5 (ถ้ามี) | (ถ้ามี ถ้าไม่มีเว้นว่างไว้)                                               |                 |
| หมายเลขบัญชีหน่วยงาน ลำดับที่ 6 (ถ้ามี) | (ถ้ามี ถ้าไม่มีเว้นว่างไว้)                                               |                 |

# 4. ข้อมูลจาก ส่วนที่3 รายละเอียดข้อมูลบัญชีนำเงินส่งคลัง GFMIS

| ข้อมูลที่ต้องกรอก                | คำอธิบาย                            | ตัวอย่างการกรอก |
|----------------------------------|-------------------------------------|-----------------|
| รหัสหน่วยงาน คู่ที่ 1            | ระบุรหัสหน่วยงาน อย่างน้อย 1 คู่    | G9001           |
| รหัสศูนย์ต้นทุน คู่ที่ 1         | ระบุรหัสศูนย์ต้นทุน อย่างน้อย 1 คู่ | 0100600001      |
| รหัสหน่วยงาน คู่ที่ 2 (ถ้ามี)    | (ถ้ามี ถ้าไม่มีเว้นว่างไว้)         | G9001           |
| รหัสศูนย์ต้นทุน คู่ที่ 2 (ถ้ามี) | (ถ้ามี ถ้าไม่มีเว้นว่างไว้)         | 0100600002      |
| รหัสหน่วยงาน คู่ที่ 3(ถ้ามี)     | (ถ้ามี ถ้าไม่มีเว้นว่างไว้)         | G9002           |
| รหัสศูนย์ต้นทุน คู่ที่ 3 (ถ้ามี) | (ถ้ามี ถ้าไม่มีเว้นว่างไว้)         | 0100600003      |
| รหัสหน่วยงาน คู่ที่ 4 (ถ้ำมี)    | (ถ้ามี ถ้าไม่มีเว้นว่างไว้)         |                 |
| รหัสศูนย์ต้นทุน คู่ที่ 4 (ถ้ามี) | (ถ้ามี ถ้าไม่มีเว้นว่างไว้)         |                 |
| รหัสหน่วยงาน คู่ที่ 5 (ถ้ามี)    | (ถ้ามี ถ้าไม่มีเว้นว่างไว้)         |                 |
| รหัสศูนย์ต้นทุน คู่ที่ 5 (ถ้ามี) | (ถ้ามี ถ้าไม่มีเว้นว่างไว้)         |                 |
| รหัสหน่วยงาน คู่ที่ 6 (ถ้ามี)    | (ถ้ามี ถ้าไม่มีเว้นว่างไว้)         |                 |
| รหัสศูนย์ต้นทุน คู่ที่ 6 (ถ้ามี) | (ถ้ามี ถ้าไม่มีเว้นว่างไว้)         |                 |

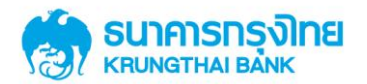

# การเข้าใช้งานระบบ KTB Corporate Online

#### 1. การเข้าใช้งานของ Company Admin

Company Admin มีหน้าที่ในการบริหารจัดการผู้ใช้งาน และสร้างผู้ใช้งาน (User) รวมถึงกำหนด/แก้ไขสิทธิ์การใช้งานบริการ ต่างๆ ของแต่ละผู้ใช้งาน (User) ไม่สามารถทำธุรกรรมทางการเงินใดๆได้ โดย

- Admin1 (Company Admin Maker) เป็นผู้ตั้งรายการ เพิ่ม/ลด/เปลี่ยนแปลง
- Admin2 (Company Admin Authorizer) เป็นผู้ตรวจสอบและอนุมัติรายการ รายการเพิ่ม/ลด/เปลี่ยนแปลง ดังกล่าวจึงจะมีผล

Company Admin สามารถเข้าใช้งานผ่าน URL <u>https://www.newcb.ktb.co.th/</u>

- กรอก Company ID ที่ได้รับแจ้งจากธนาคาร (ขึ้นต้นด้วย GMIS ตามด้วยตัวเลข 6 หลัก)
- กรอก User ID ที่ต้องการเข้าใช้งาน (admin1 หรือ admin2)
- กรอก Password ที่ได้รับผ่านทาง email (เฉพาะการเข้าระบบงานครั้งแรก) เมื่อเข้าระบบงานครั้งแรก ระบบจะให้ตั้ง
   Password ใหม่อีกครั้ง และ Password ที่ตั้งใหม่จะเป็น Password สำหรับเข้าใช้งานในครั้งต่อๆไป

| ogin                |                                                                                                    |
|---------------------|----------------------------------------------------------------------------------------------------|
| Company ID          | Cash Management                                                                                                    |
| User ID<br>Password | Welcome to<br>KTB Corpora te Online<br>Account Info Download e-Statement Fund Transfer (Own A/C & 3rd Party Pay Bill Pay Bill |
| 2FAPassword 🔻       | CORPORATE BANK SANK                                                                                                    |
| login               | - Cash Management<br>02-208-7799                                                                                              |

# 2. การเข้าใช้งานของ User Role: Single /Company Maker / Company Authorizer

User สามารถเข้าไปทำธุรกรรมทางการเงินต่างๆได้ผ่าน URL <u>https://www.bizgrowing.ktb.co.th</u>

- กรอก Company ID ที่ได้รับแจ้งจากธนาคาร (ขึ้นต้นด้วย GMIS ตามด้วยตัวเลข 6 หลัก)
- กรอก User ID ที่ต้องการเข้าใช้งาน (User ID ตามที่ Admin1 และ Admin2 ของหน่วยงานเป็นผู้กำหนด)

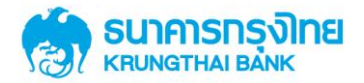

 กรอก Password ของ User ID ที่ต้องการเข้าใช้งาน (Password ตามที่ Admin1 และ Admin2 ของหน่วยงานเป็น ผู้กำหนด) เมื่อเข้าระบบงานครั้งแรกระบบจะให้ตั้ง Password ใหม่อีกครั้ง และ Password ที่ตั้งใหม่ จะเป็น Password สำหรับเข้าใช้งานในครั้งต่อๆไป

รายละเอียดการใช้งานระบบ โปรดดูเพิ่มเติมที่ "คู่มือเริ่มต้นใช้งานสำหรับลูกค้า (Customer)"

หากพบปัญหาในการใช้ระบบสามารถติดต่อสอบถามได้ที่ ฝ่ายสนับสนุนบริการจัดการทางการเงิน Call Center งานสนับสนุนบริการทางการเงิน 02-208-7799 / โทรสาร 02-256-8110

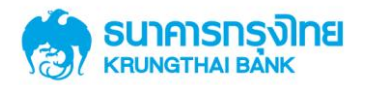

#### ้ คำถามที่ถามบ่อย (Q&A)

- Q1. ส่วนราชการแต่ละหน่วยเบิก-จ่าย ขอเอกสารใบสมัครคำขอเปิดใช้บริการ GFMIS Package จากที่ใด?
- A1. 1.1 เอกสารแนบท้ายหนังสือคำสั่งวิธีปฏิบัติการสมัคร และการนำส่งเงินรายได้ GFMIS ผ่านระบบ KTB Corporate Online สำหรับส่วนราชการ ประกาศโดยกรมบัญชีกลาง
  - 1.2 ดาวน์โหลดได้จากเว็บไซด์กรมบัญชีกลาง www.cgd.go.th

Q2. ส่วนราชการแต่ละหน่วยเบิก-จ่าย ขอรูปแบบ Excel File เพื่อกรอกข้อมูลขอเปิดใช้บริการ GFMIS Package จากที่ใด?

- A2. ดาวน์โหลดได้จากเว็บไซด์กรมบัญชีกลาง www.cgd.go.th
- Q3. ส่วนราชการแต่ละหน่วยเบิก-จ่าย ต้องนำส่งเอกสาร และข้อมูลใดบ้างให้เจ้าหน้าที่สาขาธนาคารกรุงไทย?
- A3. เอกสารและข้อมูลที่ส่วนราชการฯต้องน้ำส่งสาขาธนาคารมีดังนี้
  - 3.1 เอกสารใบสมัครคำขอเปิดใช้บริการ GFMIS Package
  - 3.2 เอกสารประกอบการสมัครขอใช้บริการฯ
    - 3.2.1 หนังสือแจ้งความประสงค์ขอใช้บริการ
    - 3.2.2 สำเนาหนังสือคำสั่งมอบหมายทางราชการ
    - 3.2.3 สำเนาบัตรประจำตัวประชาชน หรือบัตรราชการผู้มีอำนาจลงนาม
  - 3.3 Excel File ในอุปกรณ์สื่อบันทึกข้อมูล เช่น CD-R, CD-RW, CD-DVD ,Thumb Drive หรือ Flash Drive ในรูปแบบ Save As ---> Excel 97 – 2003 workbook พร้อมกำหนดชื่อไฟล์ "**วันเดือนปี ที่ส่งสื่อบันทึกข้อมูล(ววดดปป)** (ปีพ.ศ.)\_รหัสหน่วยเบิก-จ่าย
- Q4. ส่วนราชการแต่ละหน่วยเบิก-จ่าย ต้องบันทึกไฟล์ Excel เป็นเวอร์ชั่นอะไร เพื่อนำส่งสาขาธนาคารกรุงไทย?
- A4. บันทึกไฟล์ Excel เวอร์ชั่น Excel 97 2003 workbook (.xls)
- Q5. ส่วนราชการจะได้รับ Company ID (รหัสประจำหน่วยงาน) จากที่ไหน?
- A5. ผู้ใช้งานในระบบ KTB Corporate Online จะทราบรหัสประจำหน่วยงาน (Company ID) จากกรมที่ผู้ขอใช้บริการสังกัด อยู่ ซึ่งจะต้องนำมาใช้ในการล็อคอิน (Log-In) เข้าสู่ระบบ KTB Corporate Online ควบคู่กับ User ID และ Password
- Q6. ส่วนราชการผู้ใช้งานในระบบ KTB Corporate Online ของ Company Admin Maker (Admin1) และ Company Admin Authorizer (Admin2) จะได้รับ User ID และ Password อย่างไร?
- A6. ธนาคารนำส่ง User ID และ Password ให้ผู้ใช้งานในระบบฯทาง e-mail ตามที่ส่วนราชการได้ระบุไว้ในเอกสารใบสมัครฯ ภายใน 10 วัน(ทำการ) หลังจากสาขาธนาคารรับเอกสารการสมัครฯ
- Q7. ส่วนราชการผู้ใช้งานในระบบ KTB Corporate Online ไม่ได้รับ User ID และ Password ของ Company Admin Maker (Admin1) และ Company Admin Authorizer (Admin2) ภายในเวลาที่กำหนด (10 วันทำการ) หรือพบข้อผิดพลาดเรื่อง User ID และ Password จะทำอย่างไร?
- A7. ส่วนราชการผู้ใช้งานในระบบ KTB Corporate Online สามารถติดต่อสอบถามได้ที่สาขาธนาคารกรุงไทยที่ส่วนราชการ นำส่งเอกสารใบสมัครฯ

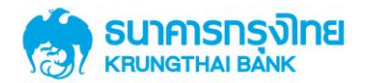

- Q8. การกรอกเอกสารใบสมัครในส่วนที่1(รายละเอียดผู้ดูแลระบบ) ผู้ใช้งานในระบบในหน้าที่ Admin1 และ Admin2 คืออะไร?
- A8. Admin1 (Company Admin Maker) หมายถึง บุคลากรของหน่วยงานผู้ป้อนข้อมูลโดยบันทึกรายละเอียดในการเพิ่ม / แก้ไขผู้ใช้งานที่ทำหน้าที่ Company User และกำหนดสิทธิ์ในการใช้งาน Function ต่างๆโดย Company admin maker จะทำรายการSubmit ข้อมูลที่บันทึกครบถ้วนแล้วไปยัง Company Admin Authorizer เพื่อให้ตรวจสอบข้อมูลต่อไป และ สามารถเรียกดูข้อมูลของหน่วยงานในส่วนที่ธนาคารป้อนข้อมูลไว้ได้

Admin2 (Company Admin Authorizer) หมายถึง บุคลากรของหน่วยงานผู้ตรวจสอบความถูกต้องและอนุมัติรายการที่ Company Admin Maker ส่งเข้ามา โดย Company Admin Authorizer มีสิทธิ์ที่จะอนุมัติ (Approve) รายการ หรือ แก้ไข (Reject) รายการ หากมีการแก้ไขรายการต้องระบุเหตุผลเพื่อส่งกลับไปให้ Company Admin Maker แก้ไขอีกครั้ง พร้อม ทั้งยังสามารถล็อค หรือปลดล็อครหัสผ่าน ผู้ใช้งานในระบบ หรือ ออกรหัสผ่านใหม่ ของ User ผู้ใช้งานในระบบได้ด้วย

- Q9. การกรอ กเอกสารใบสมัครในส่วนที่ 2 ส่วนราชการฯ สามารถระบุรายละเอียดบัญชีของหน่วยงานตนเอง เพิ่มเติมได้ มากกว่า 6 บัญชีหรือไม่? เพื่อใช้เรียกดูความเคลื่อนไหวทางบัญชี
- A9. สามารถระบุได้มากกว่า 6 บัญชี โดยส่วนราชการฯ ระบุรายละเอียดบัญ ชีที่ต้องการเพิ่มเติมใน "เอกสารแนบข้อมูล เพิ่มเติม KTB Corporate Online: Tab Link Own A/C" นำต่อท้ายเอกสารใบคำขอสมัครเปิดใช้บริการฯ พร้อมลงนาม ลายมือชื่อผู้มีอำนาจตามเงื่อนไขในการเบิกถอน /สั่งจ่าย/โอนเงิน ที่ให้ไว้กับสาขาธนาคาร และลงนามลายมือชื่อผู้มี อำนาจสูงสุดของหน่วยงานในเอกสารแนบฯ ทุกหน้า

| 068-0-99999-8 กองคลัง กรมบัญชาตาง มายาดสอบ คิดคือ ชื่อเรื่อ<br>068-0-98888-9 กองคลัง กรมบัญชาตาง มายาดสอบ คิดคือ ชื่อเรื่อ<br>068-0-77777-5 กองคลัง กรมบัญชาตาง มายาดของ คิดคือ ชื่อเรื่อ | 1       |
|----------------------------------------------------------------------------------------------------|---------|
| 068-0-86888-9 ຄວະຫລັງການນັບເປົ້າຄາດ ນາຍາກສ່ວນ ກິດທີ່ 8 ແລະ<br>068-0-77777-5 ຄວະອຸລະຄານນັບເປົ້າສາວ                                                                                         | 1       |
| 068-0-77777-5 noveža osučorfinana > unusulan @finana                                                                                                    |         |
|                                                                                                    |         |
| 068-0-66666-4 กองคลัง รายสาเป็นประชุม มากเพรรรมะ ซีเลิส 8 🗠                                                                                                    |         |
| 068-0-55555-3 กองคลัง จายคารักษาพยาบาล                                                                                                    |         |
| 8                                                                                                    |         |
|                                                                                                    |         |
| ลงนามลายมีอุซีอผู้มีอ้าน                                                                                                    | าจลงนาร |
| การเปิกกคน/สั่งจ่าย/โคนเ                                                                                                    | งิน     |
|                                                                                                    |         |
| Q ister<br>Q ister                                                                                                    |         |
| 0 th                                                                                                    |         |
| Q 161                                                                                                    |         |
| Quada Quada                                                                                                    |         |
| 0 mile<br>0 Mil                                                                                                    |         |
| O unitin<br>O sto                                                                                                    |         |
| 0 mith<br>0 mit                                                                                                    |         |
| O andr<br>O sta                                                                                                    |         |
| 0 m/m                                                                                                    |         |
| O onthe<br>D day                                                                                                    |         |
| Ö inite                                                                                                    |         |
| 0 gini                                                                                                    |         |
| Ö uniter                                                                                                    |         |
| D under                                                                                                    |         |
| Quite                                                                                                    |         |
|                                                                                                    |         |
| O res<br>O unitri                                                                                                    |         |
| O ute<br>O unite                                                                                                    |         |
| S the                                                                                                    |         |
|                                                                                                    |         |
| G.11171/G7811/G#G811/G71/7G#3/##                                                                                                    | 1       |

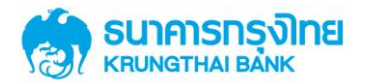

- Q10. การกรอกเอกสารใบสมัครในส่วนที่ 4 หมายเลขบัญชีธนาคารที่ ต้องการใช้ทำธุรกรรมการโอนเงิน ต้องกรอกเหมือนกับ หมายเลขบัญชีธนาคารในส่วนที่ 2 ทุกบัญชีหรือไม่?
- A10. ไม่จำเป็น การกรอกหมายเลขบัญชีธนาคารในส่วนที่4 ให้ส่วนราชการกรอกเฉพาะหมายเลขบัญชีธนาคารที่ใช้ทำธุรกรรม เบิกถอน/สั่งจ่าย/โอนเงิน เท่านั้น
- Q11. บัญชีของส่วนราชการที่ใช้ ทำธุรกรรมการโอนเงิน ตามหนังสือเลขที่ กค . ๐๔๐๖.๓/ว๓๖ ลงวันที่ ๘ เมษายน ๒๕๕๙ ของกรมบัญชีกลาง ต้องเป็นบัญชีประเภทใด
- A11. สามารถใช้บัญชีกระแสรายวัน (Current Account) หรือ บัญชีออมทรัพย์ (Saving Account)
- Q12. ส่วนราชการต้องเสียค่าบริการใดบ้างให้แก่ธนาคาร ในการขอสมัครใช้บริการ GFMIS Package สำหรับกลุ่มภาครัฐ?
- A12. ไม่มีการคิดค่าบริการกับส่วนราชการ เนื่องจากธนาคารเรียกเก็บค่าบริการ GFMIS Package สำหรับกลุ่มภาครัฐ กับ กรมบัญชีกลาง เท่านั้น ตามข้อตกลงระหว่างธนาคารกับกระทรวงการคลัง สำหรับประเภทการจ่ายเงินมีดังนี้
  - 1 เงินสวัสดิการ ได้แก่ ค่าเล่าเรียนบุตร และค่ารักษาพยาบาล
  - 2 ค่าตอบแทน เช่น ค่าเบี้ยประชุมกรรมการ , ค่าเช่าบ้านข้าราชการ , ค่าตอบแทนการปฏิบัติ งานนอกเวลาราชการ , ค่าใช้จ่ายในการเดินทางไปราชการ, ค่าตอบแทนคณะกรรมการ, ค่าตอบแทนการสอบค่าสมนาคุณวิทยากร เป็นต้น
  - 3 เงินยืมราชการตามสัญญาการยืมเงิน

ทั้งนี้ ค่าธรรมเนียมบริการโอนเงิน Bulk Payment ประเภทค่าใช้จ่าย "ถอนคืนเงินรายได้แผ่นดิน ประเภท ค่าปรับ ให้แก่ ผู้รับโอนเงิน คู่สัญญา /คู่ค้า" ส่วนราชการจะต้องแจ้งให้ผู้รับโอนเงิน /คู่ค้าทราบว่าจะต้องเป็นผู้รับภาระ ค่าธรรมเนียมดังกล่าว โดยธนาคารจะหักค่าธรรมเนียมจากเงินที่จะคืนให้แก่ผู้รับโอนเงิน คู่สัญญา /คู่ค้า จากเงินที่โอน ก่อนการโอนเงินเข้าบัญชีของผู้ รับโอนเงิน /คู่ค่าตามอัตราที่ธนาคารกำหนด ซึ่งอาจเปลี่ยนแปลงได้ตามที่ธนาคารจะ ประกาศกำหนดเป็นคราวๆ

- Q13. เอกสารประกอบการสมัครขอเปิดใช้บริการฯ ต้องใช้สำเนาบัตรประจำตัวประชาชน หรือบัตรราชการ ที่ลงนามลายมือชื่อ รับรองสำเนาถูกต้องของท่านใดบ้าง? และจำนวนกี่ฉบับ?
- A13. **ผู้มีอำนาจสูงสุดในการลงนาม หรือผู้รับมอบอำนาจเพียงท่านเดียว จำนวน 1 ฉบับ** : ท่านที่ลงนามลายมือชื่อไว้ ในส่วนท้ายของเอกสารใบสมัครคำขอเปิดใช้บริการฯ และข้อตกลงการใช้บริการ KTB Corporate Online สำหรับกลุ่ม ภาครัฐ
- Q14. กรณีที่ส่วนราชการ แต่ละหน่วยเบิก-จ่าย มีความประสงค์เปลี่ยนแปลงรายละเอียดข้อมูลบัญชีน้ำเงินส่งคลัง (GFMIS) ส่วนราชการต้องใช้เอกสารใบคำขอเปลี่ยนแปลงข้อมูลประเภทใด? และสามารถขอเอกสารดังกล่าวจากที่ใด?
- A14. 14.1 กรณีเปลี่ยนแปลงรายละเอียดข้อมูลบัญชีนำเงินส่งคลัง(GFMIS) ให้ใช้เอกสารแบบฟอร์ม "**ใบคำขอเปลี่ยนแปลง** ข้อมูลใบคำขอ/เปลี่ยนแปลงข้อมูลการใช้บริการ และข้อตกลงการใช้บริการ KTB Corporate Online"
  - 14.2 ส่วนราชการฯ ติดต่อขอเอกสารแบบฟอร์ม(ตามข้อ14.1) ได้จากเจ้าที่สาขาธนาคารกรุงไทย
  - 14.3 ส่วนราชการกรอกใบคำขอฯ(ตามข้อ 14.1) พร้อมทั้งจัดทำหนังสือแจ้งความประสงค์ และระบุรายละเอียดที่ขอ เปลี่ยนแปลงฯให้ครบถ้วน พร้อมลงนามลายมือชื่อในเอกสารฯให้เรียบร้อย แล้วจึงนำส่งเอกสารดังกล่าวให้แก่ เจ้าหน้าที่สาขาธนาคาร เพื่อดำเนินการต่อไป

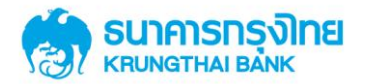

- Q15. ส่วนราชการเคยสมัครใช้บริการ Cash Management บนระบบงาน KTB Corporate Online และมี Company ID แล้ว ต้องสมัครใหม่ หรือไม่? และสามารถกำหนดผู้ใช้งานในระบบ(Admin1/Admin2/ User) เป็นบุคคลเดียวกันที่ใช้งานบน ระบบเดิมได้หรือไม่?
- A15. ส่วนราชการแต่ละหน่วยเบิก-จ่าย ต้องสมัครเปิดใช้บริการ GFMIS Package บนระบบงาน KTB Corporate Online ใหม่ พร้อมทั้งกำหนด Company ID ใหม่ โดยสามารถกำหนดผู้ใช้งานในระบบเป็นบุคคลท่านเดิมได้
- Q16. กรณีส่วนราชการมีการผูกหมายเลขบัญชีไว้กับระบบงาน KTB Corporate online ภายใต้ Company ID เดิม ที่ปัจจุบัน ใช้งานอยู่ แล้วส่วนราชการจะสามารถนำหมายเลขบัญชีดังกล่าวมาผูกกับระบบงาน KTB Corporate online สำหรับ ภาครัฐได้หรือไม่?

A16. ได้

- Q17. ส่วนราชการแต่ละหน่วยเบิก-จ่าย ขอ "**เอกสารแนบข้อมูลเพิ่มเติม KTB Corporate Online**: Tab Link Own A/C" เพื่อเพิ่มเติมระบุรายละเอียดบัญชีของหน่วยงานตนเองมากกว่า 6 บัญชี ในส่วนที่2 ของใบสมัครฯ ได้จากที่ใด?
- A17. ขอเอกสารฉบับนี้ได้ที่สาขาธนาคารกรุงไทย